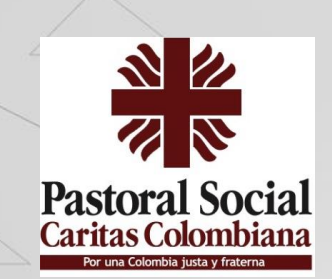

## Secretariado Nacional de Pastoral Social

# INGRESO AL APLICATIVO TEAMS y sus SALAS

## **DESCARGAR E INSTALAR TEAMS**

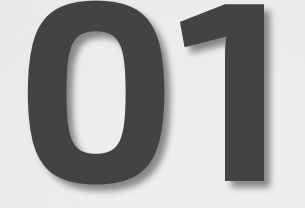

## Ingresamos por el navegador a www.cec.org.co y damos clic en correo

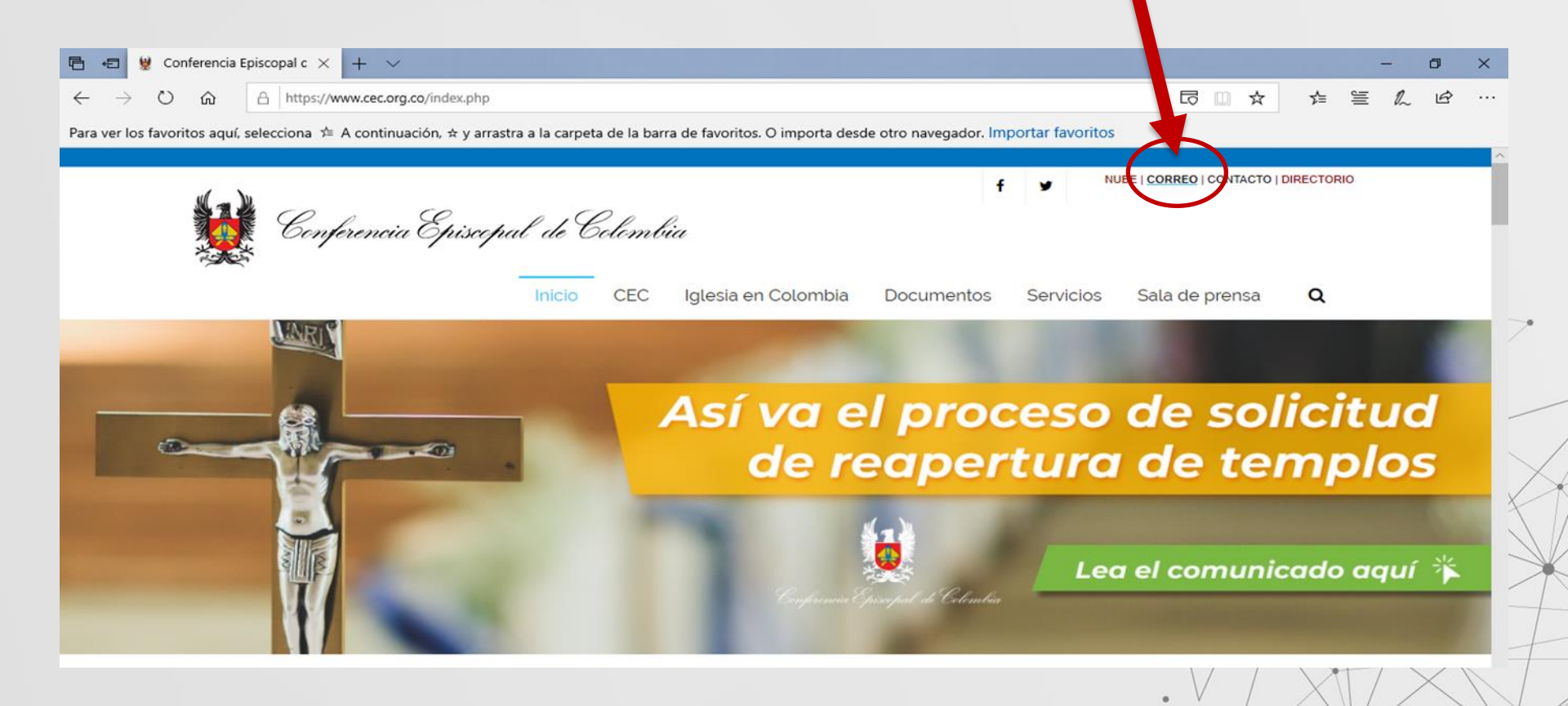

#### Inmediatamente ingresamos nombre de usuario (correo)

| 🖷 🖅 👷 Conferencia Episcopal de C                                                                                 | + ~                                                                                                    |     | 55 <del>-</del> | ٥ | × |
|----------------------------------------------------------------------------------------------------|----------------------------------------------------------------------------------------------------|-----|-----------------|---|---|
| $\leftrightarrow$ $\rightarrow$ O $\textcircled{a}$ $\textcircled{https://login.microsoftonline.com/login.srf?}$ | wa=wsignin1.0&rpsnv=4&ct=1446248240&rver=6.7.6626.0℘=MCMBI&wreply=https:%2F%2Fportal.offic 🛄 📩                                                                           | \$≡ | E L             | ß |   |
| Para ver los favoritos aquí, selecciona 🗯 A continuación, 🖈 y arrastra a la                                      | carpeta de la barra de favoritos. O importa desde otro navegador. Importar favoritos                                                                                     |     |                 |   |   |
|                                                                                                    | <section-header>Microsoft Iniciar sesión medellinsepas @ cec.org.co vo puede acceder a su cuenta? iniciar sesión con una llave de seguridad ? Siguiente</section-header> |     |                 |   |   |
| Después de ingres                                                                                                | ar el correo, damos clic en la opción siguien                                                                                                    | te  |                 | Ĭ |   |
|                                                                                                    |                                                                                                    |     | $\ge$           | K | F |

## Ingresamos clave o contraseña\*

| 🖶 🖅 🦉 Conferencia Episcopal de Cr 🚦 Iniciar sesión en la cuen 🗙                                            | + ~                                                                                                    | -         | - 0 | × |
|----------------------------------------------------------------------------------------------------|----------------------------------------------------------------------------------------------------|-----------|-----|---|
| $\leftarrow$ $\rightarrow$ $\circlearrowright$ $\pitchfork$ https://login.microsoftonline.com/login.srf?wa | a=wsignin1.0&rpsnv=4&ct=1446248240&rver=6.7.6626.0℘=MCMBI&wreply=https:%2F%2Fportal.offic 🛄 📩 🏹                                   | ⊈ ≌       | L B |   |
| Para ver los favoritos aquí, selecciona 烽 A continuación, 🛪 y arrastra a la c                              | arpeta de la barra de favoritos. O importa desde otro navegador. Importar favoritos                                               |           |     |   |
|                                                                                                    | Microsoft<br>medellinsepas@cec.org.co<br>Escribir contraseña<br>Contraseña<br>He olvidado mi contraseña                           |           |     |   |
| *Corresponde aquí a la<br>que es una <b>clave pro</b>                                                      | a <b>clave</b> entregada por nosotros (Área de sistemas CE<br><b>visional</b> . Seguidamente, damos clic en <b>iniciar sesiór</b> | EC)<br>1. |     |   |

## Manteniendo la sesión iniciada...

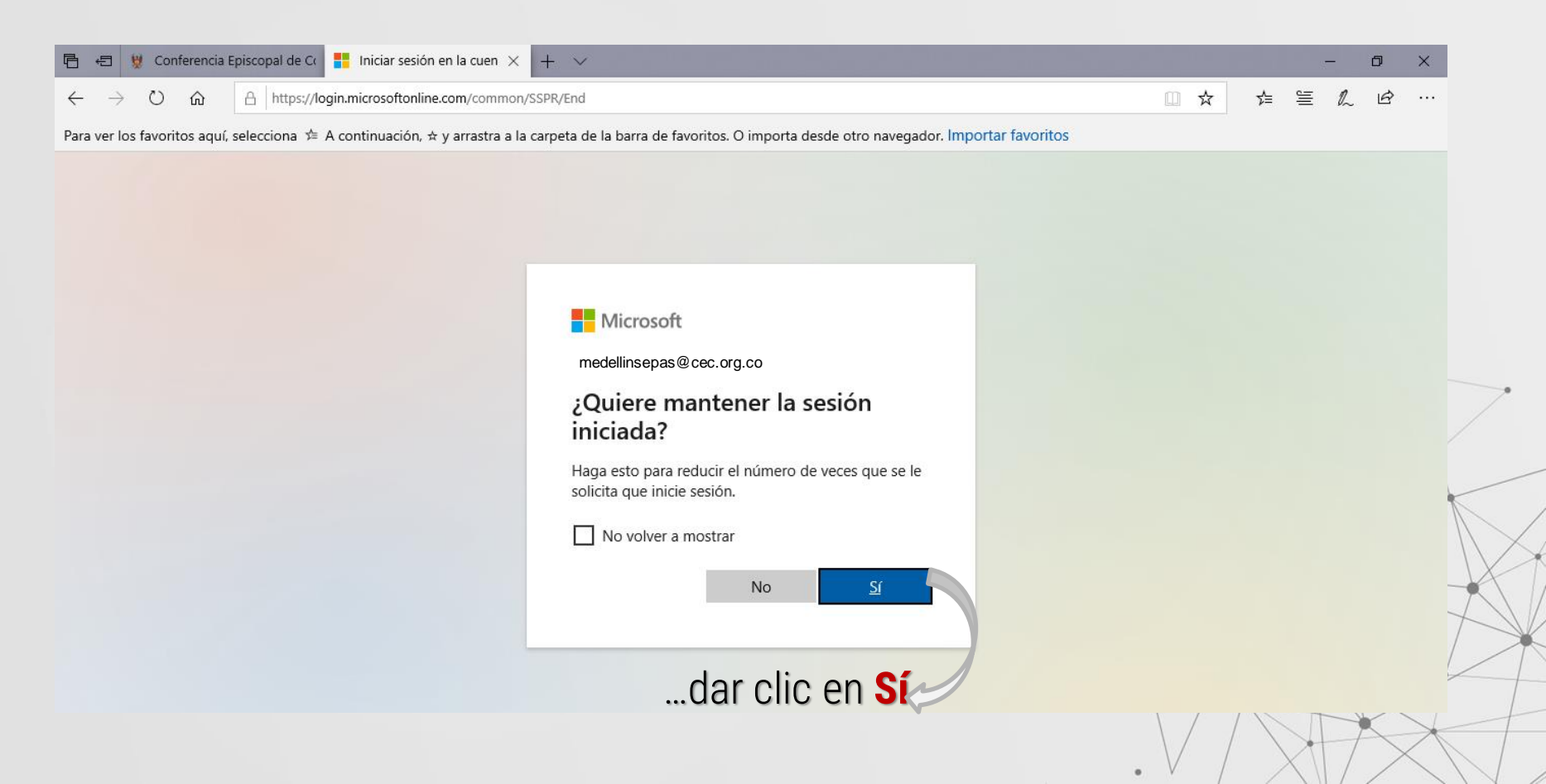

## Escoger la aplicación Teams

| 🖹 🖅 👷 Conferencia Ep                           | oiscopal de C 🚺         | Página principal de N  | lic $\times$ + $\sim$ | ·                |                     |                  |                   |           |          | -             | Ø   | × |
|------------------------------------------------|-------------------------|------------------------|-----------------------|------------------|---------------------|------------------|-------------------|-----------|----------|---------------|-----|---|
| $\leftarrow$ $\rightarrow$ O $\Leftrightarrow$ | A https://www.c         | office.com/?auth=28thc | me=1                  |                  |                     |                  |                   |           | □ ☆      | ¢ ≌ &         | , Ŀ |   |
| Para ver los favoritos aquí, s                 | elecciona ⁄ A co        | ontinuación, 🛧 y arras | tra a la carpeta o    | de la barra de f | avoritos. O importa | a desde otro nav | regador. Importar | favoritos |          |               |     |   |
| III Office 365                                 |                         |                        | , Buse                | car              |                     |                  |                   |           |          | <b>↓</b> ² ⊗  | ? ( |   |
| Buena                                          | s noches                |                        | w                     | ×                | P                   | Ν                | s                 | nfi (     | Insta    | alar Office 🗸 |     |   |
| lniciar nu                                     | evo Outlook             | OneDrive               | Word                  | Excel            | PowerPoint          | OneNote          | SharePoint        | Teams     | Yammer   | Dynamics      |     |   |
|                                                |                         |                        |                       |                  |                     |                  |                   |           |          | 365           |     |   |
| <b>_</b>                                       | $\rightarrow$           |                        |                       |                  |                     |                  |                   |           |          |               |     |   |
| Power<br>Automa                                | Todas las<br>aplicacion | es                     |                       |                  |                     |                  |                   |           |          |               |     | Ţ |
|                                                |                         |                        |                       |                  |                     |                  |                   |           |          |               | 11  |   |
|                                                |                         |                        |                       |                  |                     |                  |                   |           | $\nabla$ |               |     | X |

## Descargamos la aplicación o ingresamos desde la web

| 🖷 🖅 🦉 Conferencia Episcopal de Co                                                                  | × + ~                                                                 | - 0 ×                                |
|----------------------------------------------------------------------------------------------------|-----------------------------------------------------------------------|--------------------------------------|
| $\leftrightarrow$ $\rightarrow$ $\circlearrowright$ $\Uparrow$ https://www.office.com/?auth=2&home | e=1                                                                   |                                      |
| Para ver los favoritos aquí, selecciona 焟 A continuación, 🖈 y arrastra                             | a la carpeta de la barra de favoritos. O importa desde otro navegador | . Importar favoritos                 |
| III Office 365                                                                                     | 𝒫 Buscar                                                              | ¢² ⊗ ? 🔛                             |
| Buenas noches                                                                                      |                                                                       | Instalar Office 🗸                    |
| + 🔩 📥                                                                                              | wa xa 📭 🚺 r                                                           |                                      |
| Iniciar nuevo Outlook OneDrive                                                                     | Word Excel PowerPoint OneNote Sha                                     | rePoint Teams Yammer Dynamics<br>365 |
| Power<br>Automate                                                                                  |                                                                       |                                      |
|                                                                                                    |                                                                       |                                      |

## Ingresar desde la web desde la plataforma o desde un link

(A continuación se describe el proceso a seguir para ingresar a la sala virtual) Una vez se haga clic en el enlace, aparecerá la siguiente pantalla:

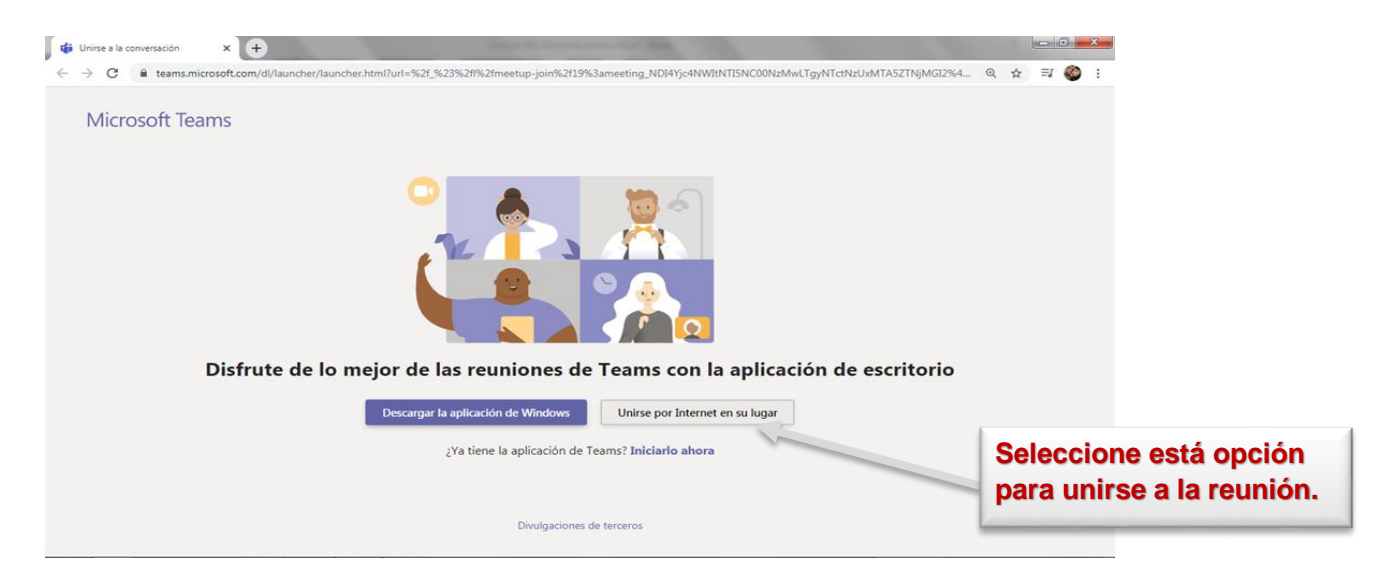

Recomendamos acceder a través de los siguientes navegadores:

- Google Crome
- Microsoft Edge

Si el proceso se realizó de manera acertada, le aparecerá la siguiente pantalla:

1. Ingresar el nombre como invitado para ingresar a la sala

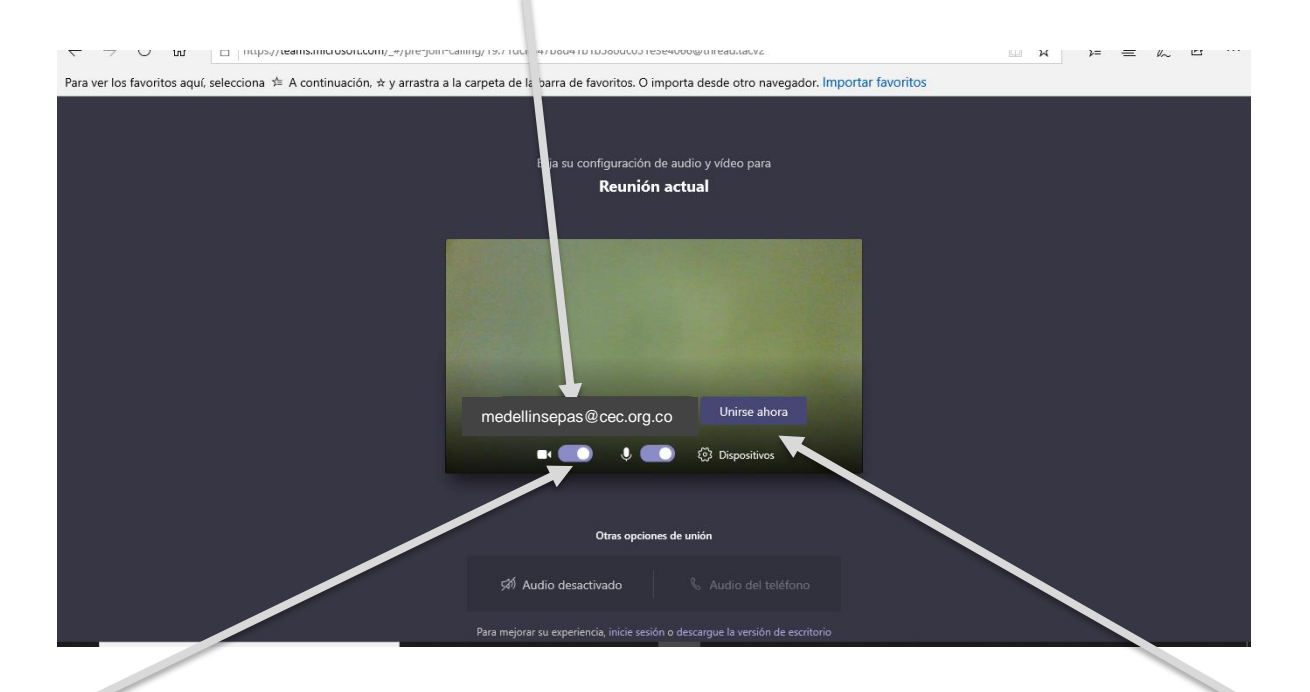

2. Verifique que su micrófono y cámara se encuentren activadas antes de unirse a la sala virtual. 3. Dar clic en la opción Unirse ahora

## SI DESEA INSTALAR TEAMS (solo si ingresa con el correo institucional cec.org.co), siga los siguientes pasos:

1. Ingresar al correo de Office desde el sito web de la CEC: www.cec.org.co

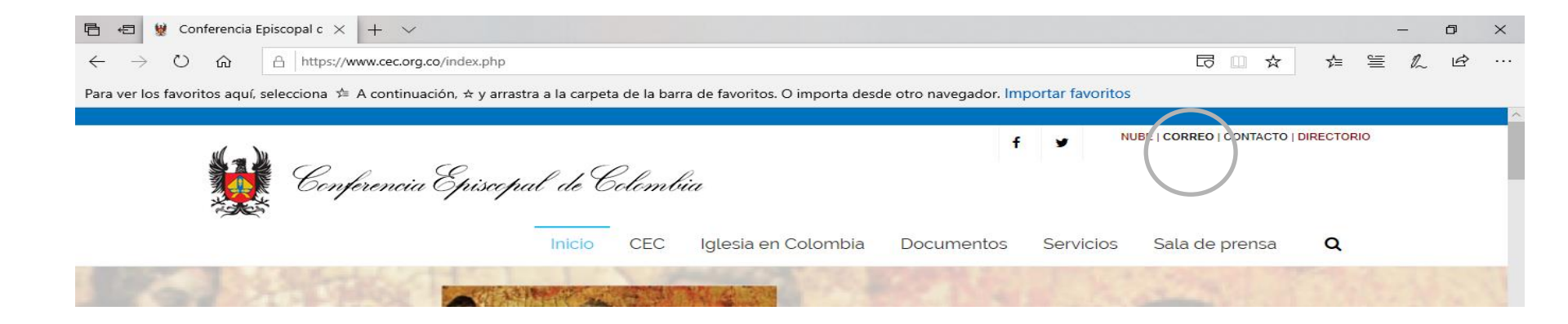

## **INSTALAR TEAMS**

#### 2. Buscar el aplicativo Teams

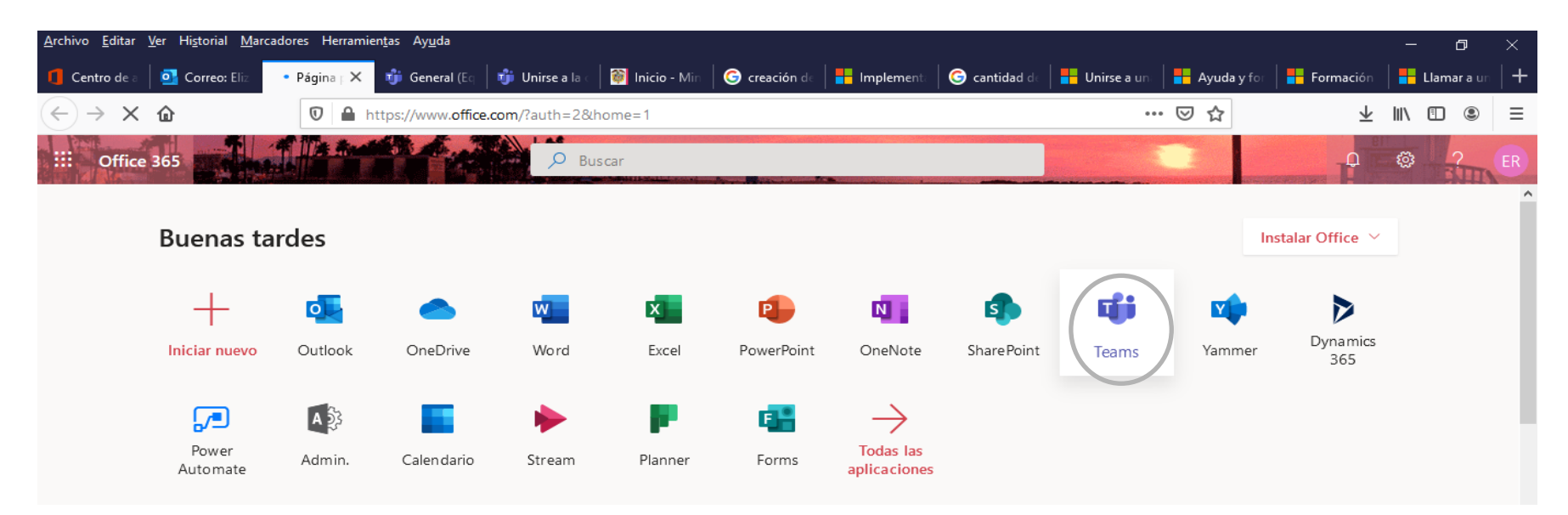

Dar clic en Teams. El sistema descargará el instalador. Al terminar la descarga, se da clic sobre el archivo descargado y se instala.

## **INSTALAR TEAMS**

3. Ingreso a aplicativo Teams, por escritorio Windows.

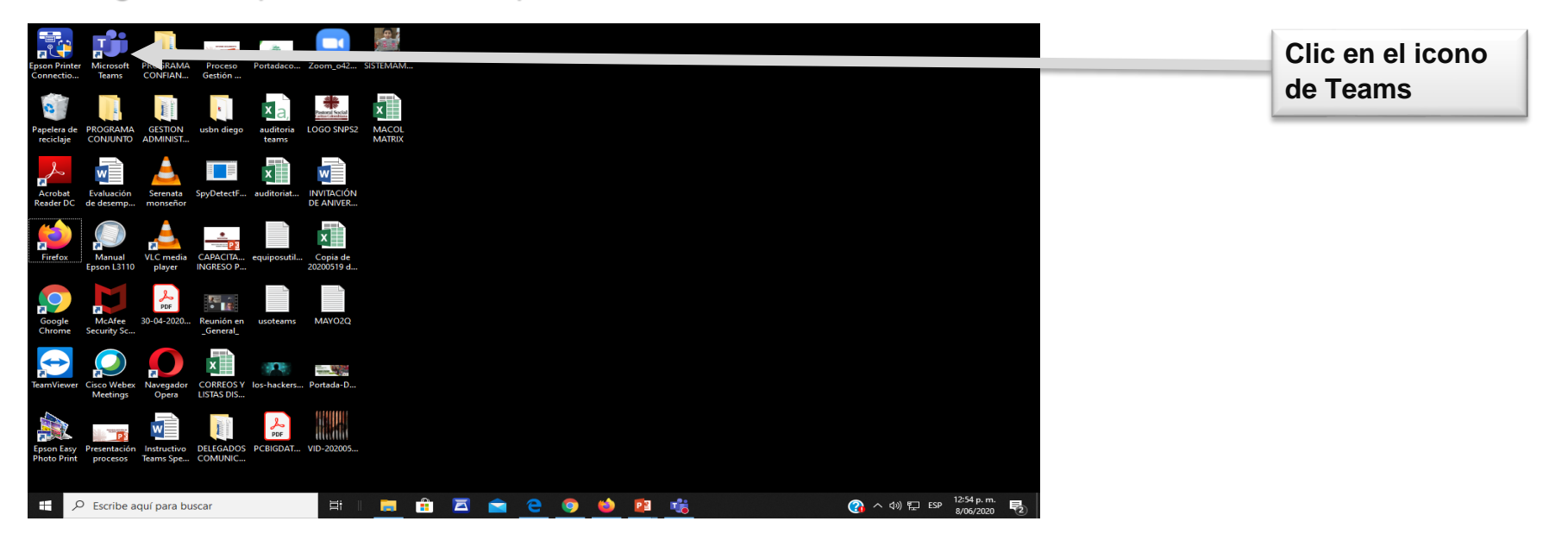

#### 1. Ingresar usuario de correo

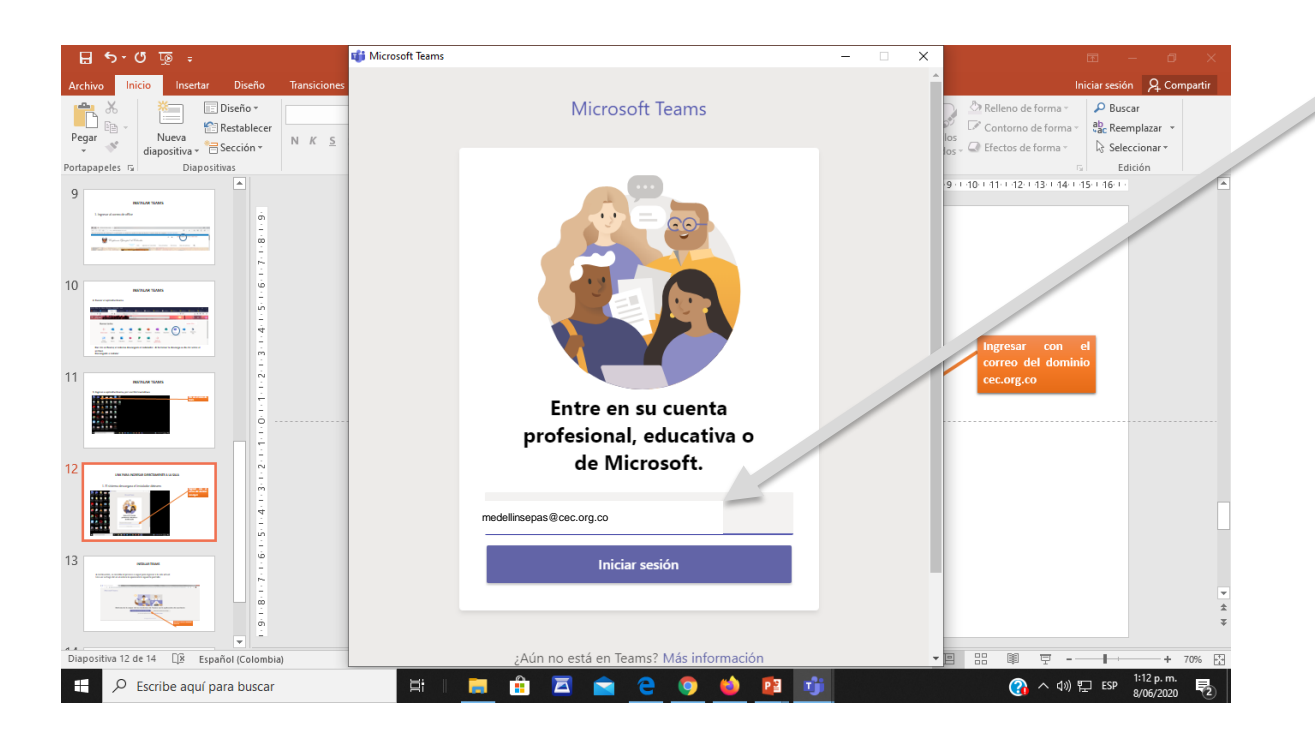

Ingresar con el correo del dominio cec.org.co

Luego, dar clic en iniciar sesión.

#### 2. El sistema descargara el instalador de Teams

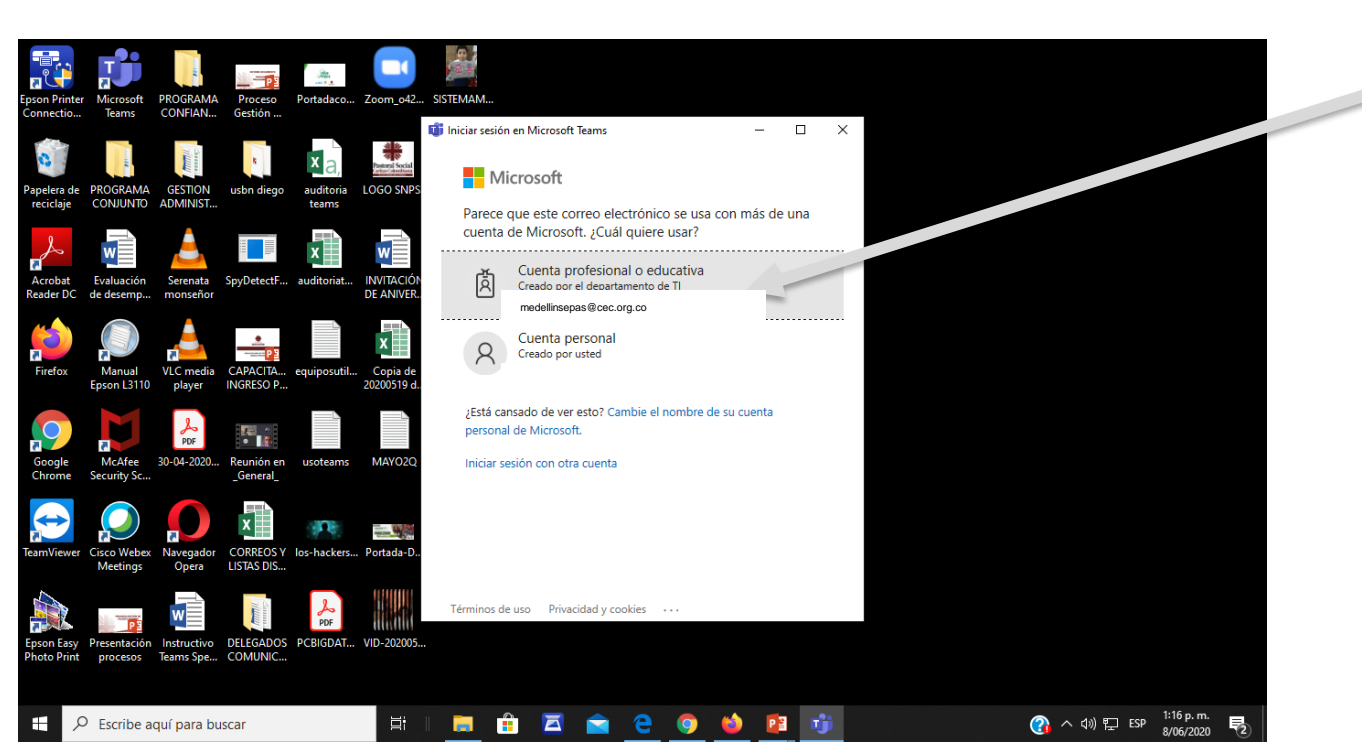

Dar clic en cuenta profesional o activa

#### 3. El sistema descargara el instalador de teams

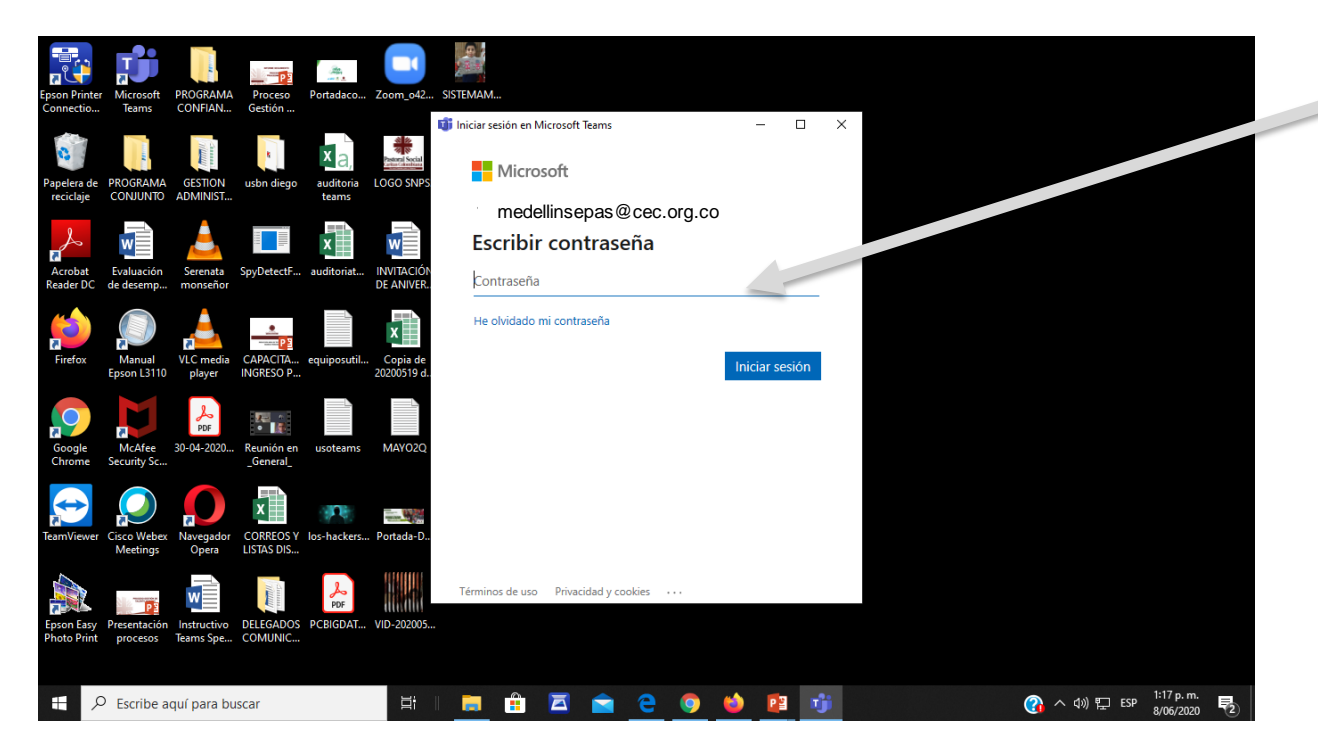

Ingresar clave del correo

## Buscar Sala

| $\langle \rangle$ |                                     | Ø    |      |                                                                    | Busque o escriba                                   | un comando                         |                |                  |                                 | - 🧐              | ٥               | × |
|-------------------|-------------------------------------|------|------|--------------------------------------------------------------------|----------------------------------------------------|------------------------------------|----------------|------------------|---------------------------------|------------------|-----------------|---|
| <br>Actividad     | Equipos                             | 7    | 🦉 Ge | General Publicaciones Archivos Wiki +                              |                                                    |                                    |                |                  |                                 |                  |                 |   |
| <b>E</b><br>Chat  | Sus equipos                         |      |      | ← Responder                                                        |                                                    |                                    |                |                  |                                 |                  |                 |   |
|                   | Encuentro Nacional de Director      |      |      | Encuentro                                                          | Directores Sepas 11:08 a                           | a.m.                               |                |                  |                                 | 1                |                 |   |
| Equipos           | General                             |      |      | Hora                                                               | Actividad                                          |                                    |                | Ponente / Par    | nelistas                        | Énfasis temát    | i)              |   |
| 📰<br>Calendario   | CR Caribe-Regional Sepas            |      |      | Mons. Juan Carlos Barreto Obispo                                   |                                                    |                                    |                |                  | rlos Barreto Barreto Obispo     | A casi 3 años    | di.             |   |
| Ł                 | General                             | - 11 |      | Ver más                                                            |                                                    |                                    |                |                  |                                 |                  |                 |   |
| Llamadas          | AR Antioquia-Regional Sepas         |      |      | iii CC                                                             | ONSTRUCCIÓN DE PAZ,<br>eves, 25 de junio de 2020 a | TAREA INAPLAZAE<br>la(s) 9:00 a.m. | Ble en tiempo  | S DE CRISIS: Re  | novar el compromiso de la dim   | iensión          |                 |   |
| Archivos          | General                             | - 11 |      | $\leftarrow$ Respon                                                | der                                                |                                    |                |                  |                                 |                  |                 |   |
|                   | το Tolima Grande-Regional Sepas     |      |      | Encuentro                                                          | Directores Senas 11:12 :                           | 1 m                                |                |                  |                                 |                  |                 |   |
|                   | General                             |      |      | Hora                                                               | Actividad                                          |                                    | Ponente / Pa   | inelistas        | Énfasis temático                | 0                |                 |   |
|                   | vc Valle del Cauca-Regional Sepas   |      |      |                                                                    |                                                    |                                    |                |                  | "Como Jesucristo                | o, obligados a h | IL.             |   |
|                   | General                             |      |      | •                                                                  |                                                    |                                    |                |                  |                                 | )                |                 |   |
|                   | NR Nororiente-Regional Sepas        |      |      | Ver más                                                            | IGRACIÓN Y REELIGIO I                              | en tiempos del co                  | ⊃VID-19• Profu | ndizar en la onc | ión histórica de lalesia colomb | iana n           |                 |   |
| FR                | General                             |      |      | viernes, 26 de junio de 2020 a la(s) 9:00 a.m.                     |                                                    |                                    |                |                  |                                 |                  |                 |   |
| Aplicaciones      | sr. SurOriente-Regional Sepas       |      |      | $\leftarrow$ Responder                                             |                                                    |                                    |                |                  |                                 |                  |                 |   |
| Ayuda             |                                     |      |      |                                                                    |                                                    |                                    |                |                  |                                 |                  |                 |   |
|                   | Metropolitana-Regional Senas        |      |      | Inicie una conversación nueva. Escriba @ para mencionar a alguien. |                                                    |                                    |                |                  |                                 |                  |                 |   |
|                   | ໍເອັ Unirse a un equipo o crear uno | £03  |      | A <sub>₽</sub> C                                                   |                                                    | > ♀                                |                |                  |                                 | $\triangleright$ |                 |   |
|                   | Æ Escribe aquí para buscar          |      |      | <b>i</b>                                                           | 🗖 🚖 🤅                                              | ; 📀 🚺                              | P 😆            | 1                | (c) ^ d                         | ESP 12:01        | p. m.<br>5/2020 | 5 |

#### NOS UBICAMOS EN LA REUNION PROGRAMADA: APARECE NOMBRE, FECHA Y HORA. DAR CLIC EN LOS TRES PUNTOS Y CLIC EN VER DETALLES DE LA REUNION

|                |                                    | Ø   |                                                                                                    | Busque o escriba un comando                                        |                         |                   |                 |                               |                   |              | . 0                      |   |
|----------------|------------------------------------|-----|----------------------------------------------------------------------------------------------------|--------------------------------------------------------------------|-------------------------|-------------------|-----------------|-------------------------------|-------------------|--------------|--------------------------|---|
| L<br>Actividad | Equipos                            | Y   | 📲 Ge                                                                                                    | General Publicaciones Archivos Wiki +                              |                         |                   |                 |                               |                   |              | > Equipo                 |   |
| E              | Sus equipos                        |     |                                                                                                    | ← Responder                                                        |                         |                   |                 |                               |                   |              |                          |   |
|                | Encuentro Nacional de Director     |     |                                                                                                    | Encuentro Directores Sepas 11:08 a.m.                              |                         |                   |                 |                               |                   |              |                          |   |
| Equipos        | General                            |     | COUNT OF COUNT OF COU | Hora Actividad Ponente / Panelistas                                |                         |                   |                 |                               | Énfasis tei       | láti         |                          |   |
| E Calendario   | CR Caribe-Regional Sepas           |     |                                                                                                    | Mons. Juan Carlos Barreto Obispo                                   |                         |                   |                 |                               | A casi 3 añ       | i s di       |                          |   |
| l              | General                            |     |                                                                                                    | ∢<br>Ver más                                                       |                         |                   |                 |                               |                   |              | ſ.                       |   |
| Llamadas       | AR Antioquia-Regional Sepas        |     |                                                                                                    |                                                                    | NSTRUCCIÓN DE PAZ       | , TAREA INAPLAZAE | BLE EN TIEMPOS  | DE CRISIS: Renovar el com     | promiso de la dim | iensión      |                          |   |
| Archivos       | General                            |     |                                                                                                    | ← Respon                                                           | der                     |                   |                 |                               |                   |              | Γ.                       |   |
|                | то Tolima Grande-Regional Sepas    |     |                                                                                                    | Farmata                                                            | Directory Correct 11.12 |                   |                 |                               |                   |              | F                        |   |
|                | General                            | Ŭ   |                                                                                                    | Hora                                                               | Actividad               | a.m.              | Ponente / Par   | nelistas                      | Énfasis temátic   | 0            | t I                      |   |
|                | vc Valle del Cauca-Regional Sepas  | ••• |                                                                                                    |                                                                    |                         |                   |                 |                               | "Como Jesucrist   | o, obligados | h.                       |   |
|                | General                            |     |                                                                                                    | ∢<br>Ver más                                                       |                         |                   | 1               |                               |                   |              | P                        |   |
|                | NR Nororiente-Regional Sepas       | ••• |                                                                                                    | Mi Mi                                                              | gración y refugio       | en tiempos del co | OVID-19: Profun | idizar en la opción histórica | de Iglesia colomb | iana p       |                          |   |
| B              | General                            |     |                                                                                                    | viernes, 26 de junio de 2020 a Ia(s) 9:00 a.m.                     |                         |                   |                 |                               |                   |              |                          |   |
| Aplicaciones   | sr SurOriente-Regional Sepas       | ••• |                                                                                                    | ✓ Kesponder                                                        |                         |                   |                 |                               |                   |              |                          |   |
| Ayuda          | Metropolitana-Regional Senac       |     |                                                                                                    | Inicie una conversación nueva. Escriba @ para mencionar a alquien. |                         |                   |                 |                               |                   |              |                          |   |
|                | ະື" Unirse a un equipo o crear uno | \$  |                                                                                                    |                                                                    |                         |                   |                 |                               |                   |              | ⊳                        |   |
| # >            | D Escribe aquí para buscar         |     | Ħ I                                                                                                    | <b>i</b>                                                           | 🖾 💼 🤅                   | 9 🚺               | P3 📦            | T.                            | 🕜 ^ d)            | 탄 ESP 1      | 2:01 p. m.<br>17/06/2020 | 5 |

#### DAR CLIC EN UNIRSE

|                  |     |              | Ø                                    | Busque o escriba u                                                                             | n comando                                                                                                    | 🤩 – 🗆 ×       |
|------------------|-----|--------------|--------------------------------------|------------------------------------------------------------------------------------------------|----------------------------------------------------------------------------------------------------|---------------|
| L.Actividad      | Ē   | MIGRACI      | ÓN Y REFUGIO EN TIEMPOS              | DEL COVID-19: Pro Chat                                                                         | Datos Asistente para programación                                                                                  | Unirse Cerrar |
| <b>E</b><br>Chat | × c | ancelar reun | ión Zona horaria: (UTC-05:00) Bo     | gotá, Lima, Quito, Rio Branco Opci                                                             | ones de reunión                                                                                                    | Seguimiento   |
| Equipos          | Ø   | la luz del l | lamado del Papa Francisco a Acoger,  | Encuentro Directores Sepas<br>Organizador                                                      |                                                                                                    |               |
| Calendario       | j.  | Agrega as    | istentes requeridos                  |                                                                                                |                                                                                                    |               |
| <b>L</b> lamadas | Ē   | 26/06/202    | 0 9:00 a.m. $\lor$ $\rightarrow$     |                                                                                                |                                                                                                    |               |
| 1                | Ç   | No se repi   | te v                                 |                                                                                                |                                                                                                    |               |
| Archivos         | Ē   | 💐 Encue      | ntro Nacional de Directores SEPAS    | General                                                                                        |                                                                                                    |               |
|                  | 0   | Ø Virtua     | ıl ×                                 |                                                                                                |                                                                                                    |               |
|                  | ·=  | BI           | U_S∣∀_A_AA Párra                     | fo $\checkmark$ $\underline{T}_{x} \mid \rightleftharpoons \rightarrow \exists \exists \mid ;$ | , © ≣ ⊞∣…                                                                                                    |               |
|                  |     | Hora         | Actividad                            | Ponente / Panelistas                                                                           | Énfasis temático                                                                                                   |               |
| Aplicaciones     |     | 09:00        | Oración del día e lluminación        | Mons. Misael Vacca Ramírez                                                                     | "Como Jesucristo, obli <u>c</u><br>integrar a los desplaza<br>Francisco para la 106 Je<br>que se celebrará el 27 e |               |
|                  |     | 4            | Síntesis del día anterior v encuadre |                                                                                                | <b>▼</b>                                                                                                    |               |

#### **CLIC EN UNIRSE AHORA**

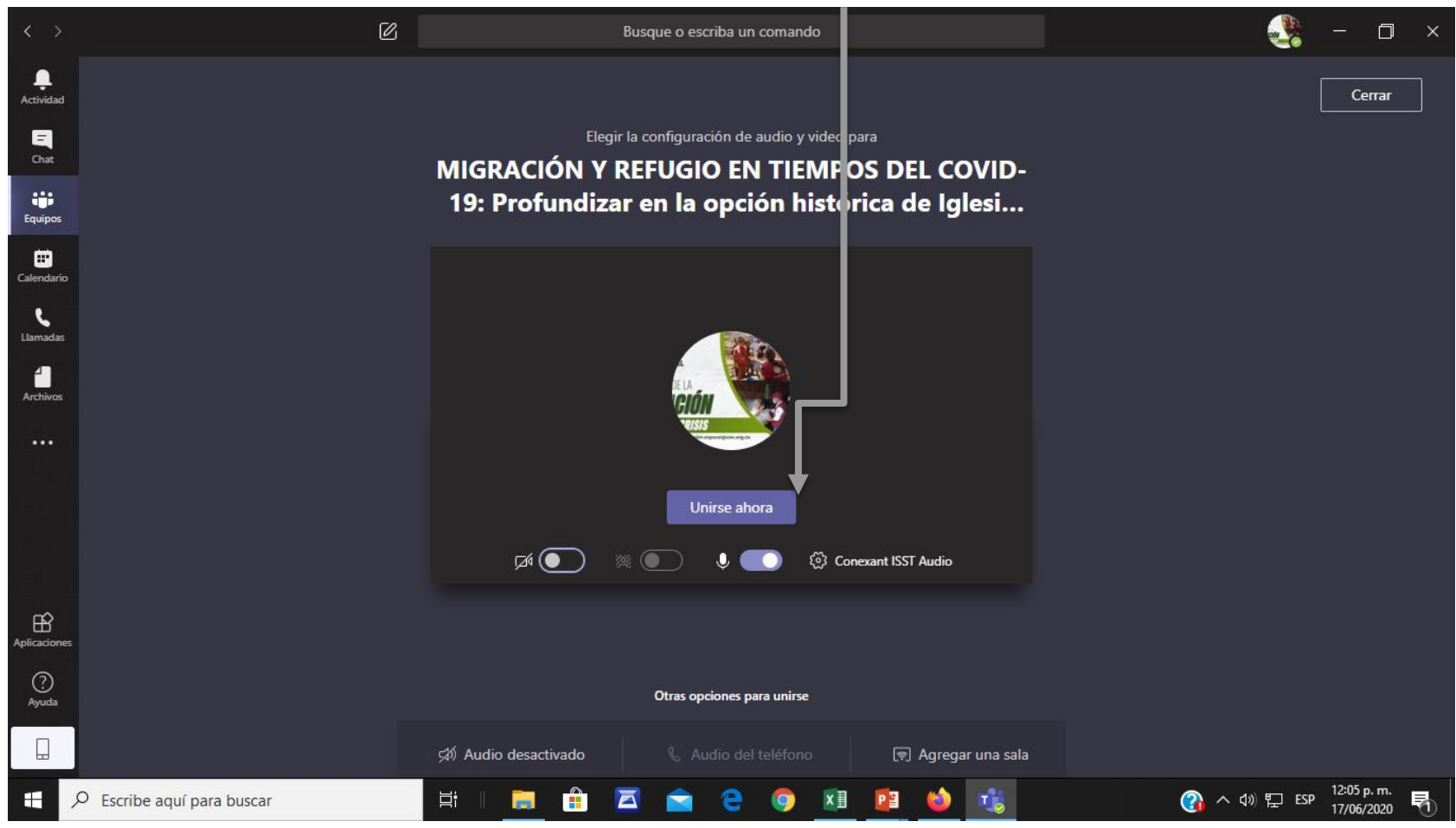